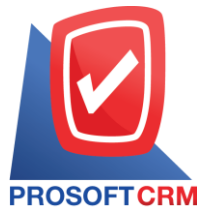

## บริษัท โปรซอฟท์ ซีอาร์เอ็ม จำกัด

เลขที่ 287 หมู่ที่ 5 ตำบลสันทรายน้อย อำเภอสันทราย จังหวัดเชียงใหม่ 50210

โทรศัพท์: 0-2402-8068, 081-359-7689, 081-359-6936, 081-359-7691, 081-359-6939

## DSOFTCRM Email: support@prosoftibiz.com, sale@prosoftibiz.com Website: www.prosoftibiz.com

| Menu         | Detail                                                                                                    |
|--------------|----------------------------------------------------------------------------------------------------|
| Sales        |                                                                                                    |
| All Menu     | - เพิ่มตัวเลือกผู้ติดต่อให้ผู้ใช้เลือกข้อมูลมาทำเอกสารได้ กรณีลูกค้ามีผู้ติดต่อหลายคน                                             |
| CRM          |                                                                                                    |
| Activity     | - เพิ่มการอ้างอิงเอกสารลูกหนี้ยกมา/เจ้าหนี้ยกมา ไปทำรายการได้ และสามารถทำกิจกรรมผ่านเมนูบันทึกที่ระบบ Accounting โดยตรงได้        |
| Report       |                                                                                                    |
| Sales Report | - เพิ่มการเรียงข้อมูลตามกลุ่มสินก้า ในรายงานจัดลำคับขอดขาย-ปริมาณการขายสินก้า                                                     |
| Setup Report | - เพิ่มข้อมูล เครคิต (วัน) ในรายงานรายละเอียดผู้ขายหรือเจ้าหนี้                                                                   |
| Form         |                                                                                                    |
| Inventory    | - ปรับแก้ไขฟอร์มตรวจนับสินค้า (Count Stock) ให้แสดงข้อมูลคลังและที่เก็บ เพื่อให้ผู้ใช้นำไปตรวจสอบสินค้าไค้ง่ายขึ้น                |
|              | - ปรับแก้ไขฟอร์มตรวจสอบการนับสินค้า (Verify Count Stock) แก้ไขชื่อ ผู้รับของ เป็น ผู้ตรวจนับ ในช่องลายเซ็น                        |
|              | - ปรับแก้ไขการแสดงผล ผลต่างในการตรวจสอบการนับสินค้า กรณีจำนวนสต็อกสินค้าในระบบหรือขอคตามบัญชีน้อยกว่าขอคตรวจนับจริง ผลต่าง        |
|              | ให้แสดงเป็นขอดเติ่มจำนวนไม่มีเครื่องหมายติดลบ                                                                                     |
| Setting      |                                                                                                    |
| General      | - เพิ่มการดูประวัติการบันทึกเอกสาร เมนู Audit tail โดยให้ผู้ใช้สามารถเลือกดูตามการกระทำ ( Action) ที่ต้องการได้                   |
| GL           | - เพิ่มตัวกรองการค้นหาหัวข้อหลัก Cost Center Hierarchy ในเมนู Cost Center และ Internal Order Hierarchy ในเมนู Internal Order      |
| Other        |                                                                                                    |
| All Systems  | - เพิ่ม Option การแสดงลายเซ็นและตราประทับ ในการพิมพ์หนังสือรับรองหัก ณ ที่ง่าย ใน Tab WHT ของเอกสาร                               |
|              | - เพิ่มปุ่มค้นหาในส่วน Regis Account สำหรับ Licnese สำนักงานบัญชี                                                                 |
|              | - ปรับการแจ้งเตือนข้อผิดพลาดทั้งหมดของการ Import Customer/Vendor/Goods/Service ให้ตรงจุด เพื่อให้ผู้ใช้สามารถกลับไปแก้ไขส่วนนั้นๆ |
|              | เพิ่มเติมได้                                                                                                    |